U7-Trainz Wiki - https://wiki.u7-trainz.de/

## Get a Free Copy of Trainz 2009

There is currently a promotion from Auran where you can get a copy of Trainz 2009 for free. To do so, you must create an Auran account and subscribe to one of the newsletters.

## 1. Create an Auran Account

2 🗖 📕 Taric 2009 Generativ x 🖌 🖌 NDY Generatives Step Simulator Gen X 🌒 Tang Mail-Dispositive Temponi x | 🕂

First, we open the **promotion page** from Auran.

There, you are greeted with a message stating that you can claim Trainz 2009 for free.

After clicking the button "YES I WANT TRAINZ 2009 FREE!", you land on the page where you can create an account.

If you already have an account, you can alternatively log in by clicking the "Login" button at the top and continue with step 2.

| <ul> <li>O O Missi/www.avan.com/slandavan/register.php/hel-ts</li> </ul> | 2009promo |     |                                                                                                    |  |
|--------------------------------------------------------------------------|-----------|-----|----------------------------------------------------------------------------------------------------|--|
|                                                                          | MYTRAM    | Ζ., | Rome Gallery   Login   Register   Lod Research                                                                                                    |  |
|                                                                          |           |     | <section-header><section-header></section-header></section-header> |  |
|                                                                          |           |     |                                                                                                    |  |

On this page, you enter your username, password, and email address. For "First Name" and "Last Name", initials or similar are sufficient.

Please note that you must subscribe to the newsletter and accept the terms.

## 2. Get a Key for Trainz 2009

After creating the account, we click on "My Newsletters".

| 🚊 🗖   🖀 Traine 2009 Diversion y 🛛 🖌 😜 NDV Genes Shop | Simulator Sir 🛪 🔵 Tang Mal                                                                                                    | - Disposable Tempor                     | x   +                                                         |                                                                |                                                               |                                                  |   |       |   |       | -   | 0 | $\times$ |
|------------------------------------------------------|----------------------------------------------------------------------------------------------------|-----------------------------------------|---------------------------------------------------------------|----------------------------------------------------------------|---------------------------------------------------------------|--------------------------------------------------|---|-------|---|-------|-----|---|----------|
| C C http://www.aurancion/stanetauran/admin_needs     | rtwphp                                                                                                    |                                         |                                                               |                                                                |                                                               |                                                  |   | 4 R Q | Φ | \$1.1 | 6 6 |   | ۰        |
|                                                      | 0000                                                                                                    |                                         |                                                               |                                                                | Traine Gallery   Welcom                                       | e Back halubisters   Logost                      |   |       |   |       |     |   | -i       |
|                                                      | MY                                                                                                    | 24/\                                    | <b>Z</b>                                                      |                                                                |                                                               |                                                  |   |       |   |       |     |   |          |
|                                                      | Products                                                                                                    | HyTrainz                                | Traing News                                                   | Traing Store                                                   | Traing Forum                                                  | Download Station                                 |   |       |   |       |     |   | -1       |
|                                                      | Profile                                                                                                    | Newslet                                 | ter Subscriptions                                             |                                                                |                                                               |                                                  |   |       |   |       |     |   |          |
|                                                      | Hy Account     Hy Resolutionitys     Hy Resolutions     Hy Resolutions                                                                          | Your ner                                | estetter selescription is p                                   | ending. Please check ye                                        | our index to confirm you                                      | r salscription.                                  |   |       |   |       |     |   |          |
|                                                      | Trainc                                                                                                    | To receive a                            | exclutters from us on release                                 | , special offers and Traine re                                 | no please select from the op                                  | tora below.                                      |   |       |   |       |     |   |          |
|                                                      | <ul> <li>Hy Digital Downloads</li> <li>Hy Discount Codes</li> <li>Claim Free DicC</li> <li>Sectal Number</li> <li>Radeem Traing Code</li> </ul> | Official and A                          | Nexcletter<br>alirsad Simulator Nexo<br>lut Nexo<br>uble Nexo |                                                                |                                                               |                                                  |   |       |   |       |     |   |          |
|                                                      | Download Station                                                                                                    | Update                                  | Subscriptions                                                 |                                                                |                                                               |                                                  |   |       |   |       |     |   |          |
|                                                      | : Hy User 20<br>: Hy Content<br>: Hy First Class Tickets<br>: Settings                                                                          | Compliano<br>Re una Pial<br>Information | Dong as our marketing autor<br>rou provide will be transferre | ution platform. By clicking a<br>I to MaliChing for processing | been to submit this form, yes<br>in accordance with their Per | adinomistips that the<br>marg Pullicy and Terms. |   |       |   |       |     |   |          |
|                                                      | Trains Support                                                                                                    |                                         |                                                               |                                                                |                                                               |                                                  |   |       |   |       |     |   |          |
|                                                      | <ul> <li>Traine Knowledgebase</li> <li>Traine Holp Wile</li> <li>Traine Holpdesk</li> <li>Search Users</li> </ul>                               | Help:<br>Cick                           | ordee<br>the check how next to the Nex<br>Associate           | esletter's you wish its receive                                | , then click lipslate Subscript                               | ora.                                             |   |       |   |       |     |   |          |
|                                                      | Product Downloads                                                                                                    | und                                     | eck box next to the Newslette                                 | r's you wish to unsubscribe t                                  | rom and then click Update Su                                  | beriptions.                                      |   |       |   |       |     |   |          |
|                                                      |                                                                                                    | Trainz<br>Smpty eq                      | Simulator 2009 Gi                                             | iveaway<br>to add a copy of Traine Simu                        | ietor 2009 to your account fi                                 | · 1962.                                          | 1 |       |   |       |     |   |          |
|                                                      |                                                                                                    | New Yo                                  | weiether aubacription is pendi                                | ng, please click the link in the<br>return to this             | e confirmation email to fully i<br>pepe.                      | ctivate your subscription than                   |   |       |   |       |     |   |          |
|                                                      |                                                                                                    |                                         |                                                               | REPRESENT                                                      | wide .                                                        |                                                  |   |       |   |       |     |   |          |
|                                                      |                                                                                                    |                                         |                                                               |                                                                |                                                               |                                                  |   |       |   |       |     |   |          |
|                                                      |                                                                                                    |                                         |                                                               |                                                                |                                                               |                                                  |   |       | _ | _     | _   |   |          |
|                                                      |                                                                                                    |                                         |                                                               |                                                                |                                                               |                                                  |   |       |   |       |     |   | •        |

In some cases, the setting might not have been saved during account creation.

If that's the case, we activate one of the available newsletters and click the "Update Subscriptions" button.

Next, we check our email inbox. You should receive an email in which you need to confirm your newsletter subscription.

| 🚊 🗖   🔳 Traine 2009 Givenney 🛛 x   🥃 NDV Games Shop Simulator Go- x 🌑 | nng Mal - Disposable Tempor - x +                                                                                                    |    |           |    |    |   | -       | 0 | ×   |
|-----------------------------------------------------------------------|----------------------------------------------------------------------------------------------------|----|-----------|----|----|---|---------|---|-----|
| ← → O © Missisterp-matory/instance/664837422dia0002031271c            |                                                                                                    | 16 | $V_{\mu}$ | 62 | Ω. | Φ | \$<br>0 | • | - 0 |
| 1                                                                     | < BACK TO LIST DeLete Source                                                                                                    |    |           |    |    |   |         |   | î   |
|                                                                       | NV Ganes Dulle<br>newsdreingschiganes.com 08:00322411.44.27                                                                                                    |    |           |    |    |   |         |   |     |
|                                                                       | Sulgrit. Traine Newsletter Subscription. Please Confirm Subscription                                                                                                    |    |           |    |    |   |         |   |     |
|                                                                       | Traina Newsletter Subscription                                                                                                    |    |           |    |    |   |         |   |     |
|                                                                       | Please Confirm Subscription                                                                                                    |    |           |    |    |   |         |   |     |
|                                                                       | Yee, subscribe me to this list. If you incread the next by mouth, anyy delete it. You won't be subscribed if you don't do the next the subscribed if you don't do the next the subscribed if you don't do the next the subscribed if you don't do the next the subscribed if you don't do the next the subscribed if you don't do the next the subscribed if you don't do the next the subscribed if you don't do the next the subscribed if you don't do the subscribed if you don't do the subscribed if you d |    |           |    |    |   |         |   |     |
|                                                                       | For guidants about this tot, prease wait,<br>https://support.toam/postal.com                                                                                                    |    |           |    |    |   |         |   |     |
|                                                                       |                                                                                                    |    |           |    |    |   |         |   |     |
|                                                                       |                                                                                                    |    |           |    |    |   |         |   |     |

By clicking the button "Yes, subscribe me to this list." you confirm the subscription.

Now go back to the Auran page and refresh it.

3/4

|   |                                                                             |                                                                                      | Text                                  | e Gallery I Webser       | Real Residences - Louise |  | <br>_ | - |
|---|-----------------------------------------------------------------------------|--------------------------------------------------------------------------------------|---------------------------------------|--------------------------|--------------------------|--|-------|---|
|   |                                                                             |                                                                                      |                                       |                          |                          |  |       |   |
|   | MV                                                                          | 24/117                                                                               |                                       |                          |                          |  |       |   |
| _ |                                                                             |                                                                                      |                                       |                          |                          |  |       |   |
|   | Products                                                                    | Hylfrainz Trainz News                                                                | Trainz Store                          | Traing Forum             | Download Station         |  |       |   |
| _ | volle                                                                       | Newsletter Subscriptions                                                             |                                       |                          |                          |  |       |   |
|   | Hy Account<br>Hy Residenships<br>Hy Resolutions<br>Hy Hallon                | To receive newsletters from us on releases,                                          | special offers and Trains news plea   | as select from the optio | ra beliren.              |  |       |   |
| 1 | Fraing<br>He Daniel Downloads                                               | traing Rainced Simulator News     Traing Rainced Simulator News     Traing Plus News |                                       |                          |                          |  |       |   |
|   | Hy Discount Codes<br>Claim Free DGC<br>Sarial Number<br>Radoom Traing Code  | Update Subscriptions                                                                 |                                       |                          |                          |  |       |   |
| ) | International Station                                                       | Compliance                                                                           |                                       |                          |                          |  |       |   |
|   | Hy User 30<br>Hy Content<br>Hy First Class Tickets<br>Settings              | information you provide will be transformed                                          | to HalfChing for processing in acco   | riance with their Price  | y Pulky and Terms.       |  |       |   |
| , | trains Support                                                              | Help:<br>* Subscribe<br>Cick the check hor and to the New                            | statter's you wish to receive. then a | ick Update Subscription  |                          |  |       |   |
|   | Traine Knewledgebase<br>Traine Helg Wiki<br>Traine Helgdesk<br>Search Usors | Despherite     Unded los red to the Resolution                                       | 's you wish to unsubscribe from and   | then click update Sub-   | oriptions.               |  |       |   |
| , | voduct Downloads                                                            | Trainz Simulator 2009 Gi                                                             | veaway                                |                          |                          |  |       |   |
|   |                                                                             | Empty signap to one of our neocletters to                                            | to add a copy of Traine Simulator 20  | Of to your account for I | NI.                      |  |       |   |
|   |                                                                             |                                                                                      | Gain your FREE 152                    | 100                      |                          |  |       |   |
|   |                                                                             |                                                                                      |                                       |                          |                          |  |       |   |
|   |                                                                             | Trains Community<br>Trains Forum                                                     | HyTraing<br>HyTraing Account Syst     |                          |                          |  |       |   |
|   |                                                                             | Trains Resolution<br>Trains Downland Watton                                          | Jaim HyTrainz<br>Ollinens Online      |                          |                          |  |       |   |

On the lower part of the page, a button "Claim your FREE TS2009" should appear. Click on it. You will be redirected to a page where you can download the Trainz 2009 installer.

| 💲 🗈   🔳 Taing 2009 Greasery 🛛 🖌 🥥 NDV Garves Shop   | imulator Gor 🗴 🔵 Temp Mai                                                                                                    | - Dispositiv Temporal I                                               | x   +                                                                                                    |                                                                                                    |                                       |                              |           |     |   |                | 0 | $\times$ |
|-----------------------------------------------------|----------------------------------------------------------------------------------------------------|-----------------------------------------------------------------------|----------------------------------------------------------------------------------------------------|----------------------------------------------------------------------------------------------------|---------------------------------------|------------------------------|-----------|-----|---|----------------|---|----------|
| ← Ø (å http://www.aurancom/stanetauran/admin_nexcle | 0ar_552009.php                                                                                                    |                                                                       |                                                                                                    |                                                                                                    |                                       |                              | - 16 IP 5 | 0 1 | 6 | <li>(i) 4</li> | - | •        |
|                                                     | 0000                                                                                                    |                                                                       |                                                                                                    |                                                                                                    | Traing Gallery   Welcom               | Back halobishtell   Logool - |           |     |   |                |   | 2        |
|                                                     | MY                                                                                                    | 241/1                                                                 | Ζ                                                                                                    |                                                                                                    |                                       |                              |           |     |   |                |   |          |
|                                                     | Products                                                                                                    | HyTrainz                                                              | Traing News                                                                                               | Traing Store                                                                                                    | Traing Forum                          | Download Station             |           |     |   |                |   |          |
|                                                     | Profile                                                                                                    | FREE TS2                                                              | 009 Promotion                                                                                             |                                                                                                    |                                       |                              |           |     |   |                |   |          |
|                                                     | Hy Account     Hy Resolution     Hy Resolution     Hy Resolution     Hy Resolution                                                             |                                                                       |                                                                                                    | FREE TS2009 FCT<br>Your TS2009 Serial                                                                                | - Active<br>Numbers                   |                              |           |     |   |                |   |          |
|                                                     | Trains                                                                                                    |                                                                       |                                                                                                    | Download 15200                                                                                                    | I for PC                              |                              |           |     |   |                |   |          |
|                                                     | <ul> <li>Hy Dipital Downloads</li> <li>Hy Discount Codes</li> <li>Claim Free BLC</li> <li>Serial Number</li> <li>Redeem Yraing Code</li> </ul> |                                                                       |                                                                                                    | 152009 Giveana                                                                                                    | 140                                   |                              |           |     |   |                |   |          |
|                                                     | Download Station                                                                                                    |                                                                       |                                                                                                    |                                                                                                    |                                       |                              |           |     |   |                |   |          |
|                                                     | : Hy User 20<br>: Hy Costead<br>: Hy First Class Tickets<br>: Settings                                                                         |                                                                       |                                                                                                    |                                                                                                    |                                       |                              |           |     |   |                |   |          |
|                                                     | Trains Support                                                                                                    |                                                                       |                                                                                                    |                                                                                                    |                                       |                              |           |     |   |                |   |          |
|                                                     | <ul> <li>Traing Knowledgebase</li> <li>Traing Help Wile</li> <li>Traing HelpBesk</li> <li>Search Users</li> </ul>                              |                                                                       |                                                                                                    |                                                                                                    |                                       |                              |           |     |   |                |   |          |
|                                                     | Product Downloads                                                                                                    |                                                                       |                                                                                                    |                                                                                                    |                                       |                              |           |     |   |                |   |          |
|                                                     | Trancilli is a registered t                                                                                                    | Trains G<br>Trains Pr<br>Trains D<br>Trains D<br>Trains D<br>Trains D | enmanity<br>van<br>monthline<br>monthline<br>senten Packs<br>a trademark of KIV Commit<br>Petrong Packy ( | HyTraine<br>MyTraine Access<br>Des HyTraine<br>Citizens Online<br>To, UM, All rights reserved.<br>Cantaci   Helpibok | d Syntam<br>23224 NDV Games Phy. Ltd. | We G 115 YO 134              |           |     |   |                |   |          |
|                                                     |                                                                                                    |                                                                       |                                                                                                    |                                                                                                    |                                       |                              |           |     |   |                |   |          |

In case this link doesn't work at some point, we've provided a copy of the installer in the Download section.

## 3. Find Your Serial Number

On the left side, you'll find a section called "Serial Numbers". When you click there, you should hopefully see your key for Trainz 2009.

| Taile 2009 Generally X Starters Str.                       | op Simulator Sor X 🔹 Samp M                                                                                       | el - Disposable Temporo           | x   +                                                             |                                                                 |                               |                              |         |     |      |      | - | 0 |
|------------------------------------------------------------|----------------------------------------------------------------------------------------------------|-----------------------------------|-------------------------------------------------------------------|-----------------------------------------------------------------|-------------------------------|------------------------------|---------|-----|------|------|---|---|
| <ul> <li>Mitel/www.aran.com/standaras/Sk/Diter/</li> </ul> |                                                                                                    |                                   |                                                                   |                                                                 | Traine Gallery   Welcom       | e Back hafebilities   Loport | 34 /* 1 | 2 0 | 51 1 | 8. 3 |   |   |
|                                                            | MY                                                                                                    | 2411/                             | <b>Z</b>                                                          |                                                                 |                               |                              |         |     |      |      |   |   |
|                                                            | Products                                                                                                    | HyTrainz                          | Traing News                                                       | Trainz Store                                                    | Traing Forum                  | Download Station             |         |     |      |      |   |   |
|                                                            | Profile                                                                                                    | Manage                            | Serial Numbers                                                    |                                                                 |                               |                              |         |     |      |      |   |   |
|                                                            | Hy Account     Hy Recolorablys     Hy Recolorablys     Hy Recoloriters     Hy Recoloriters                        | This Sector No.                   | mber registration area is for Tr<br>ierial Number: (              | ine Products only                                               |                               |                              |         |     |      |      |   |   |
|                                                            | Trains                                                                                                    |                                   |                                                                   | SUBMIT                                                          |                               |                              |         |     |      |      |   |   |
|                                                            | Hy Displat Downloads     Hy Discount Codes     Serial Number     Merced Number                                    | Separtanti<br>- Secol<br>- The re | rumbers may only be registere<br>pathetion facility is munifored; | f once and are not transfere<br>I misuse is detected user do    | in.<br>tals will be recorded. |                              |         |     |      |      |   |   |
|                                                            | Download Station                                                                                                  |                                   |                                                                   |                                                                 |                               | _                            |         |     |      |      |   |   |
|                                                            | ) Hy User 30<br>) Hy Costant<br>) Hy First Class Tickets<br>) Settings                                            |                                   | Trains Since                                                      | Registered Serial N                                             | tation                        |                              |         |     |      |      |   |   |
|                                                            | Trains Support                                                                                                    |                                   |                                                                   |                                                                 |                               |                              |         |     |      |      |   |   |
|                                                            | <ul> <li>Trains Knowledgebase</li> <li>Trains Help Wile</li> <li>Trains Helpbesk</li> <li>Search Usors</li> </ul> |                                   |                                                                   |                                                                 |                               |                              |         |     |      |      |   |   |
|                                                            | Product Downloads                                                                                                 |                                   |                                                                   |                                                                 |                               |                              |         |     |      |      |   |   |
|                                                            |                                                                                                    | Trains C<br>Trains I<br>Trains I  | community<br>versas<br>forwards filter<br>forwards Station        | HyTraine<br>HyTraine Account<br>Join HyTraine<br>Ottowny Online | System                        |                              |         |     |      |      |   |   |
|                                                            | Tained is a registered                                                                                            | Trademark and Auran is            | news Pater<br>La Indenata d'ICV Ganes P<br>Privary Palicy   C     | y U.S. All rights reported. Q<br>anlard   Helphesk              | 2024 NOV Games Phys. Unit.    | AR-O-119-20-134              |         |     |      |      |   |   |

From: https://wiki.u7-trainz.de/ - **U7-Trainz Wiki** 

Permanent link: https://wiki.u7-trainz.de/en/handbuch/ts2009\_giveaway

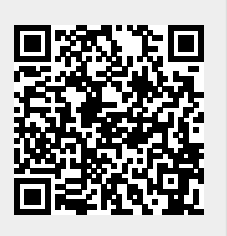

Last update: 2025/05/31 18:02